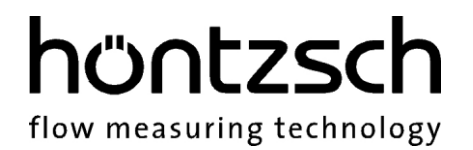

## Bedienungsanleitung

## U10M

Softwarestand ab 1.18

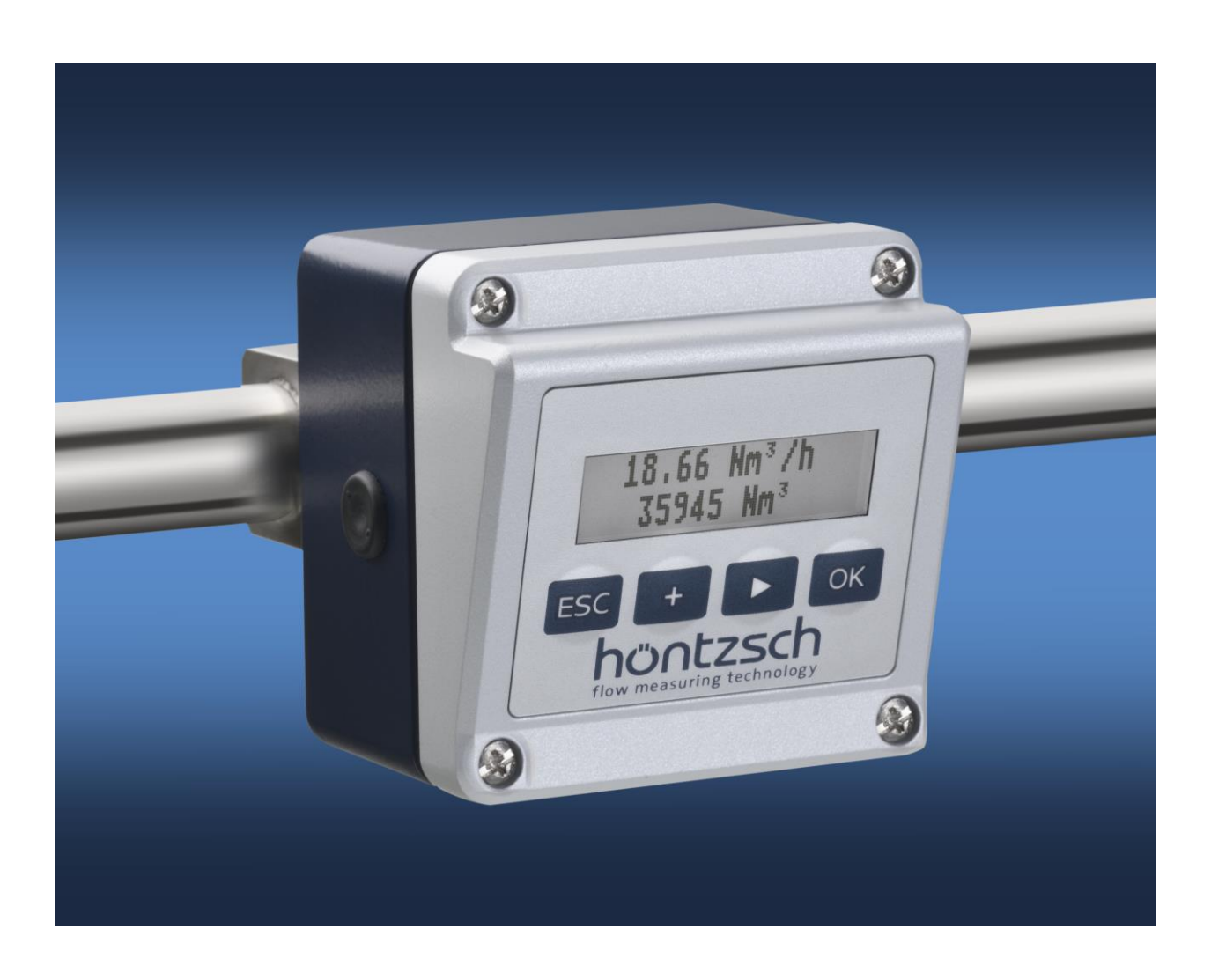

#### Thermischer Durchflusssensor mit M-Bus-Schnittstelle

## höntzsch flow measuring technology

## Inhaltsverzeichnis

| 1 | Siche                       | Sicherheitshinweise          |                  |                |      |  |  |
|---|-----------------------------|------------------------------|------------------|----------------|------|--|--|
|   | 1.1                         | 1 Besondere Hinweise         |                  |                |      |  |  |
| 2 | Gerät                       | t4                           |                  |                |      |  |  |
|   | 2.1                         | Typenschild                  |                  |                |      |  |  |
|   | 2.2                         | Lieferu                      | mfang            |                | 4    |  |  |
|   | 2.3                         | Technis                      | sche Beschre     | ibung          | 5    |  |  |
|   |                             | 2.3.1                        | Einsatzbedi      | ngungen        | 5    |  |  |
|   |                             | 2.3.2                        | Gehäuse un       | d Anschluss    | 5    |  |  |
| _ | <b>.</b>                    | 2.3.3                        | Elektrische      | Daten          | 5    |  |  |
| 3 | Inbet                       | riebnahi                     | me der Mess      | einrichtung    | 6    |  |  |
|   | 3.1                         | Anschlu                      | usse und Ans     | schlussplan    | 6    |  |  |
|   | 3.2                         | Gerate                       | parametrieru     | ing            | 6    |  |  |
| 4 | Anzei                       | ge- und                      | Bedienmodi       |                | /    |  |  |
|   | 4.1                         | Gerate                       | start            |                | /    |  |  |
|   | 4.2                         | Messar                       | izeige           |                | /    |  |  |
|   | 4.3                         | Tasten                       | sperre           |                | 9    |  |  |
|   | 4.4                         | Tasten                       | runktionen       |                |      |  |  |
|   | 4.5                         | Menust                       | ruktur           |                | 11.  |  |  |
|   | 4.0                         | Menuru                       |                  |                | . 12 |  |  |
|   |                             | 4.6.1                        | Aligemein        |                | . 12 |  |  |
|   |                             |                              | 4.0.1.1          | Ellineit       | . 12 |  |  |
|   |                             | 167                          | 4.0.1.2          | Sprache        | 12   |  |  |
|   |                             | 4.0.2                        | Anzeige          | Vontract       | 12   |  |  |
|   |                             |                              | 4.0.2.1          | Rolouchtung    | 12   |  |  |
|   |                             | 163                          | 4.0.2.2<br>M_Buc |                | 12   |  |  |
|   |                             | 4.0.5                        | 1631             | Drimäradracca  | 13   |  |  |
|   |                             |                              | 4.0.3.1          | Baudrate       | 13   |  |  |
|   |                             | 464                          | Workspinste      | allungen       | 13   |  |  |
|   |                             | 465                          | Grundeinste      | allungen       | 14   |  |  |
|   |                             | 1.0.5                        | 4651             | Durchmesser    | 14   |  |  |
|   |                             |                              | 4.6.5.2          | Profilfaktor   | .14  |  |  |
|   |                             |                              | 4.6.5.3          | Absolutdruck   | .14  |  |  |
|   |                             |                              | 4.6.5.4          | Dämpfung       | .14  |  |  |
|   |                             | 4.6.6                        | Normbeding       | Jungen         | .14  |  |  |
|   |                             |                              | 4.6.6.1          | Normtemperatur | .14  |  |  |
|   |                             |                              | 4.6.6.2          | Normdruck      | .14  |  |  |
|   |                             |                              | 4.6.6.3          | Normdichte     | .14  |  |  |
|   |                             | 4.6.7                        | Wertepaare       |                | .15  |  |  |
|   |                             |                              | 4.6.7.1          | Konfiguration  | .15  |  |  |
|   |                             |                              | 4.6.7.2          | Kalibrierkurve | .15  |  |  |
|   |                             | 4.6.8                        | Impulsausg       | ang            | .15  |  |  |
|   |                             |                              | 4.6.8.1          | Τyp            | .15  |  |  |
|   |                             |                              | 4.6.8.2          | Grenzwert      | .15  |  |  |
|   |                             |                              | 4.6.8.3          | Einheit        | .15  |  |  |
|   |                             |                              | 4.6.8.4          | Faktor         | .15  |  |  |
|   |                             | 4.6.9                        | Mengenzähl       | er             | .16  |  |  |
|   |                             |                              | 4.6.9.1          | Zurücksetzen   | .16  |  |  |
|   |                             |                              | 4.6.9.2          | Einstellungen  | .16  |  |  |
|   |                             | 4.6.9.2.1 Nachkommastellen16 |                  |                |      |  |  |
| 5 | Beseitigung von Störungen17 |                              |                  |                |      |  |  |
| 6 | Konfo                       | nformitätserklärung19        |                  |                |      |  |  |

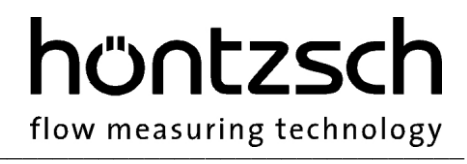

## **1** Sicherheitshinweise

Lebens-, Verletzungsgefahr und Verursachung von Sachschäden.

Bedienungsanleitung vor erster Inbetriebnahme sorgfältig lesen.

Allgemeine Sicherheitshinweise und auch die in anderen Kapiteln der Bedienungsanleitung eingefügten Sicherheitshinweise beachten.

Es bestehen Gefahren:

- bei Nichtbeachtung der Bedienungsanleitung und der Sicherheitshinweise
- bei Veränderungen im Gerät durch den Kunden
- bei Betrieb des Geräts außerhalb der für dieses Gerät spezifizierten Betriebsbedingungen
- bei Betrieb der Sensoren außerhalb der für diese Sensoren spezifizierten Betriebsbedingungen
- bei Verwendung von nichtgeeigneten Stromversorgungen und Peripheriegeräten
- bei nicht bestimmungsgemäßem Gebrauch des Gerätes

Gefahr bei Einbau der Sensoren in druckbeaufschlagten Rohrleitungen:

- Sensoren f
  ür den Einsatz in druckbeaufschlagten Rohrleitungen d
  ürfen nur in drucklosem Zustand ein- oder ausgebaut werden. Nichtbeachtung kann schwerere k
  örperliche Verletzungen zu Folge haben.
- Bei Ein- oder Ausbau unter Druck müssen entsprechende Schutzeinrichtungen verwendet werden, z.B. Kugelhahn und Sondenführungsteile mit Kettensicherung oder Spindelsondenführungsteile.

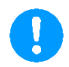

#### **1.1 Besondere Hinweise**

- Beim Anschluss von Netzadaptern ist auf die Netzspannung zu achten
- Beim Betrieb im Freien ist darauf zu achten, dass der Gehäusedeckel und der Anschlussstecker GO 070 fest verschraubt sind, da sonst die Schutzart IP65 nicht gewährleistet ist.

## 2 Gerät

### 2.1 Typenschild

Das folgende Typenschild befindet sich auf dem Gerätegehäuse:

| Gerätebezeichnung, Richtungspfeil,<br>CE-Zeichen         |                                                                             |  |  |
|----------------------------------------------------------|-----------------------------------------------------------------------------|--|--|
| Seriennummer                                             | —S.No.: ta 120 7054 E140°C                                                  |  |  |
| IP-Schutzklasse, max. Druck,<br>Medien-Temperaturbereich | → IP 65 PS: 16 bar Temp: -10 +140 °C<br>Power ① GND ② + 24 VDC ∰            |  |  |
| Anschlussbelegung GO 070                                 | Output ④ M                                                                  |  |  |
| Hersteller ————                                          | <ul> <li>Höntzsch GmbH • D -71334 Waiblingen • www.hoentzsch.com</li> </ul> |  |  |

### 2.2 Lieferumfang

- Strömungssensor U10M, optional mit Display und Tastatur
- Bedienungsanleitung U10M, Datenblatt TA-Sensor
- GO 070-Anschlussstecker
- Programmieradapter (optional)

Bitte kontrollieren Sie den Lieferumfang gemäß der Auflistung im Lieferschein/Technischen Blatt.

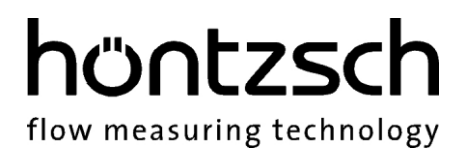

#### 2.3 Technische Beschreibung

#### 2.3.1 Einsatzbedingungen

: 0,2 ... 200 m/s Messbereich : -10 ... +140 °C Medientemperatur Schutzart : IP65 Druckbeständigkeit : bis 16 bar / 1,6 MPa Überdruck Medium : Reingase und Gasgemische wie z.B. Luft, Stickstoff, Methan, Erdgas, Argon, Kohlendioxid, Helium, ... Messgrößen : Norm-Volumenstrom [NI/s, NI/min, NI/h] oder [Nm<sup>3</sup>/s, Nm<sup>3</sup>/min, Nm<sup>3</sup>/h], Massenstrom m/t [kg/h], Normvolumen [Nm<sup>3</sup>]

#### 2.3.2 **Gehäuse und Anschluss**

: IP65, IEC 529 und EN 60 529 bei fest aufgeschraubtem Gehäusedeckel und Schutzart Anschlussstecker

| Abmessungen | : 80 / 80 / 60 mm (L / B / H)                      |
|-------------|----------------------------------------------------|
|             | 80 / 80 / 70 mm (L / B / H) mit optionaler Anzeige |

- Material : Aluminium
- Anschluss : Steckverbinder GO 070 mit Schraubklemmen

#### 2.3.3 **Elektrische Daten**

| Spannungsversorgung | : 24 V DC +/- 10 %                                                                                                    |  |  |
|---------------------|----------------------------------------------------------------------------------------------------|--|--|
| Leistungsaufnahme   | : Kleiner 2 W, die Versorgungsleitungen sind galvanisch von den Anschluss-<br>leitungen entkoppelt                                                                                                    |  |  |
| EMV                 | : EN 61 000-6-2 und EN 61 000-6-4                                                                                                    |  |  |
| Impuls-Ausgang      | : zur Mengenmessung<br>Open Drain gegen GND, max. 32 V, 20 mA<br>Pulsdauer 0,5 Sekunden, maximale Pulsfrequenz 1 Hz pro Volumeneinheit<br>Interne Strombegrenzung<br>Thermischer Überlastungsschutz                                                                                            |  |  |
| Bussystem           | : M-Bus gemäß EN 13757-2 und EN 13757-3<br>Messgröße in NI/s, NI/min, NI/h, Nm <sup>3</sup> /s, Nm <sup>3</sup> /min, Nm <sup>3</sup> /h und kg/h<br>Mengenzähler in Nm <sup>3</sup><br>Busadresse (0) und Baudrate (2400) voreingestellt und per M-Bus änderba<br>M-Bus galvanisch entkoppelt |  |  |

## 3 Inbetriebnahme der Messeinrichtung

Für das Errichten und den Betrieb der Messanlage sind die gültigen nationalen Vorschriften für Errichtung und Betrieb elektrischer Anlagen, sowie die allgemeinen Regeln der Technik und diese Bedienungsanleitung maßgebend.

### 3.1 Anschlüsse und Anschlussplan

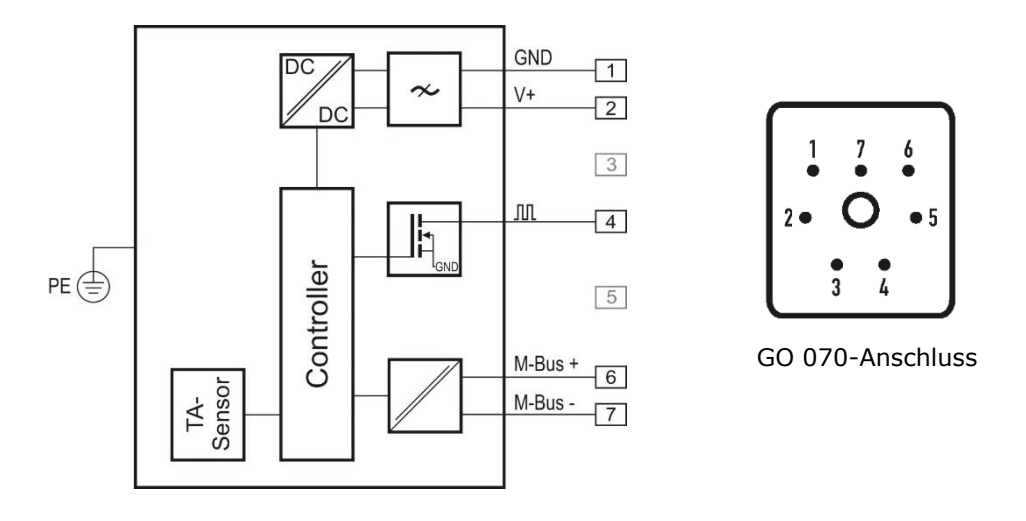

| Pin | Bezeichnung  | Erklärung                                        |
|-----|--------------|--------------------------------------------------|
| 1   | GND          | Spannungsversorgung Masse                        |
| 2   | V+           | 24 V DC +/- 10 %                                 |
| 3   | Nicht belegt | -                                                |
| 4   | Л            | Impuls (Open Drain) gegen GND / max. 32 V, 20 mA |
| 5   | Nicht belegt | -                                                |
| 6   | M-Bus +      | M-Bus Anschluss, Polung ist nicht relevant       |
| 7   | M-Bus -      | M-Bus Anschluss, Polung ist nicht relevant       |

### 3.2 Geräteparametrierung

Die Parametrierung kann über das optionale Anzeige- und Bedienmodul, sowie über die optional erhältliche Software UCOM und einen geeigneten M-Bus-Gateway erfolgen.

#### Hinweis für die Parametrierung mit UCOM:

Nach jedem Gerätestart legt die erste Kommunikation über den M-Bus das zu verwendende Protokoll fest. Die Umschaltung zwischen M-Bus-Protokoll und Zugriff per UCOM erfolgt durch Neustart des Gerätes.

Kommunikationsparameter für die Verwendung der UCOM-Software: 2400 Baud / Gerade Parität / 8 Datenbits / 1 Stopp-Bit / keine Flusskontrolle

Der M-Bus-Gateway muss in der Lage sein, Kommunikation außerhalb des M-Bus-Protokolls zu erlauben. Information über die Funktionalität Ihres Gateways erhalten Sie beim jeweiligen Hersteller.

## 4 Anzeige- und Bedienmodul

Für das Gerät ist optional ein Anzeige- und Bedienmodul erhältlich. Die in diesem Kapitel beschriebene Funktionalität bezieht sich auf Geräte mit dieser Ausstattung.

#### 4.1 Gerätestart

Bei Start des Gerätes wird nach der Anzeige des Firmenlogos, der Gerätename und die Versionsnummer, sowie das Erstelldatum der Firmware angezeigt.

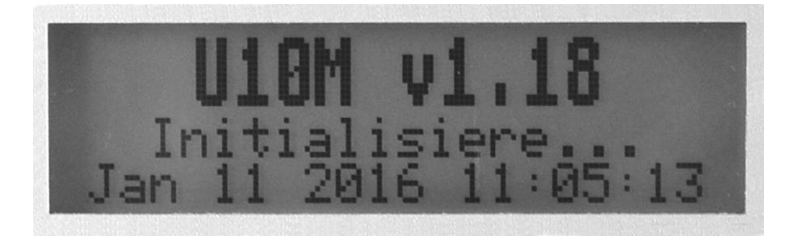

Anschließend ist das Gerät betriebsbereit und wechselt zur Messanzeige.

#### 4.2 Messanzeige

Für die Anzeige der Messwerte stehen verschiedene Modi zur Verfügung, welche in der regulären Messanzeige (Menü nicht geöffnet) mit Hilfe der ► - Taste durchgeschaltet werden können.

- Textanzeige des Volumenstroms/Massenstroms

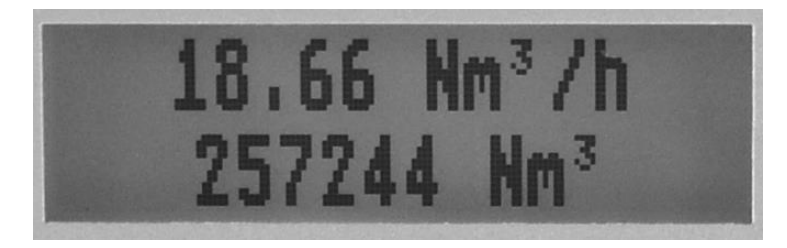

Zeile 1: Aktueller Volumenstrom/Massenstrom Zeile 2: Aktueller Stand des Mengenzählers

- Textanzeige des Volumenstroms/Massenstroms und der Temperatur

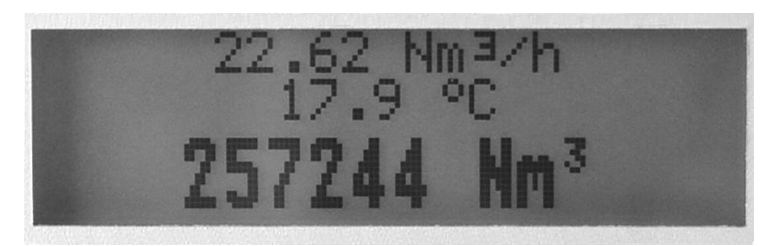

Zeile 1: Aktueller Volumenstrom/Massenstrom Zeile 2: Aktuelle Temperatur Zeile 3: Aktueller Stand des Mengenzählers

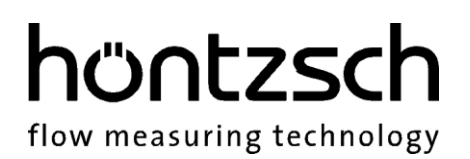

- Grafische Anzeige des Volumenstroms/Massenstroms

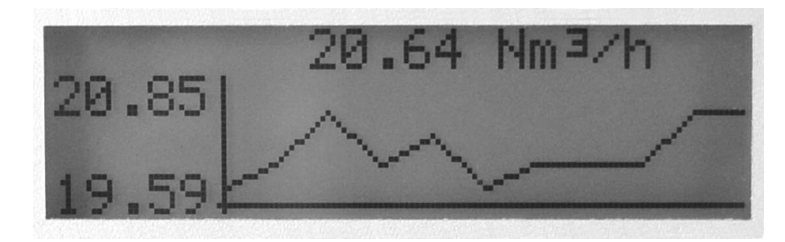

In dieser Anzeige wird als Überschrift der aktuelle Messwert ausgegeben und in der grafischen Übersicht die Messwerte der letzten 10 Sekunden dargestellt. Die Messwerte laufen dabei von rechts nach links, der älteste Wert befindet sich also am linken Rand der Grafik.

- Grafische Temperaturansicht

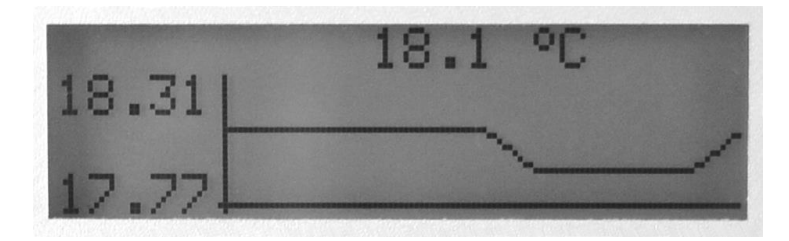

In dieser Anzeige wird als Überschrift die aktuelle Temperatur ausgegeben und in der grafischen Übersicht die Temperaturmesswerte der letzten 10 Sekunden dargestellt. Die Werte laufen dabei von rechts nach links, der älteste Wert befindet sich also am linken Rand der Grafik.

- Gerätestatus

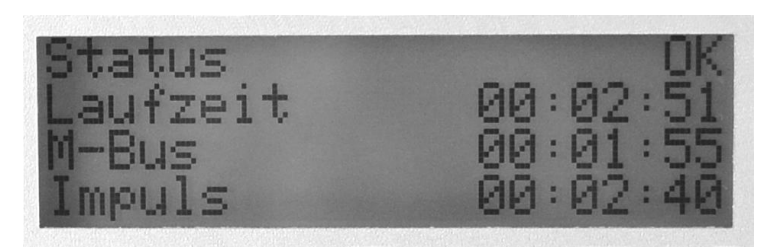

Zeile 1: Status des Gerätes

Zeile 2: Laufzeit des Gerätes

Zeile 2: Zeitpunkt der letzten Anfrage per M-Bus, bezogen auf Laufzeitbeginn des Gerätes

Zeile 3: Zeitpunkt des zuletzt ausgegebenen Impulses, bezogen auf Laufzeitbeginn des Gerätes

#### 4.3 Tastensperre

Um eine versehentliche Eingabe über die Tastatur zu vermeiden, kann bei geschlossenem Menü die Tastensperre aktiviert werden. Hierzu muss die ► - und OK-Taste gleichzeitig gedrückt und für mehr als drei Sekunden gehalten werden. Das Einschalten der Tastensperre wird daraufhin mit einer Meldung im Display quittiert. Die Tastensperre lässt sich auf gleiche Weise wieder aufheben.

Neben der softwareseitigen Sperrung der Tasten gibt es auch noch eine Lösung per Hardware. Nach dem Öffnen des Gehäusedeckels finden Sie auf der leicht zugänglichen Platine im Gehäusedeckel den Jumper mit der Bezeichnung "Keypad Lock" für die komplette Deaktivierung der Tasten. Ist dieser gesteckt, ist eine Bedienung per Tastatur möglich. Ist dieser nicht gesteckt, ist die Tastaturfunktion deaktiviert.

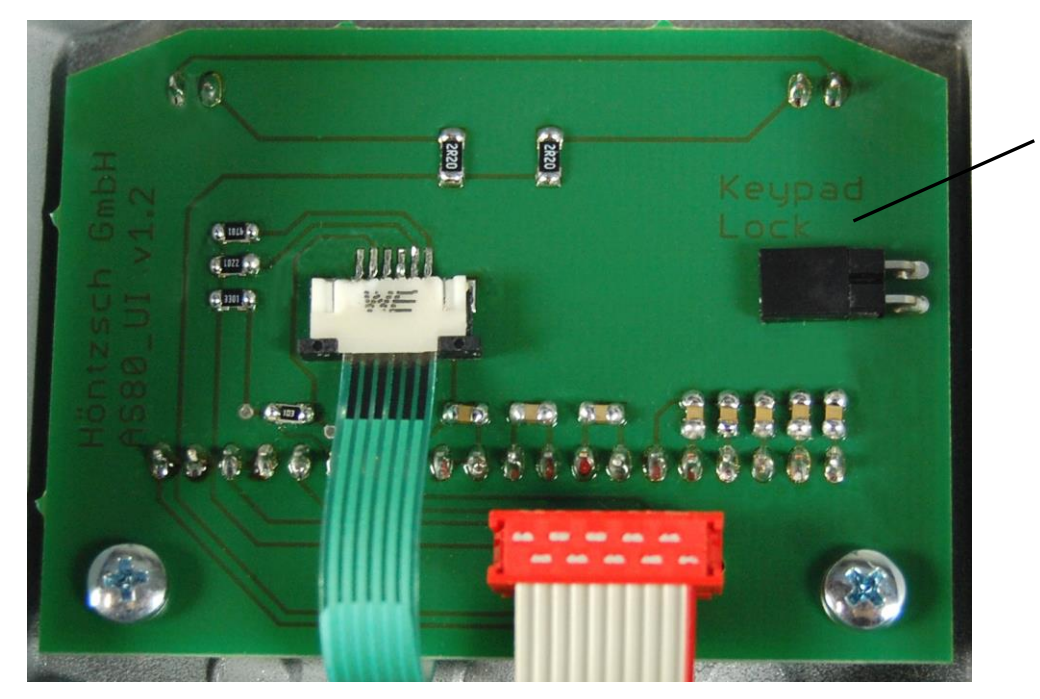

Jumper für Tastatursperre

## 4.4 Tastenfunktionen

### OK - Taste

- Öffnen des Menüs
- Menüpunkt auswählen
- Einstellungen bearbeiten
- Geänderte Werte speichern
- Meldungen bestätigen

#### ► - Taste

- Messanzeige wechseln
- Nächsten Menüpunkt wählen
- Nächste Textstelle wählen

#### + - Taste

- Parameter ändern

### ESC - Taste

- Eine Menüebene nach oben
- Änderung verwerfen

In den nachfolgenden Beispielen wird die jeweilige Funktion eingehend beschrieben.

### Beispiele für Tastenfunktionen in den Menüs:

#### Menü-Auswahllisten:

Mit der Taste "▶" in der Liste nach unten.

Das jeweils ausgewählte Element wird markiert dargestellt.

Mit "ESC" eine Menüebene höher (zurück).

Mit "OK" eine Menüebene tiefer (vorwärts) = Auswählen.

### Parameterwert-Auswahlfenster:

Mit der Taste "+" wird die Auswahl geändert. Das jeweils ausgewählte Element blinkt (hier "Impuls") Mit "OK" speichern und zurück zur Auswahlliste Mit "ESC" zurück zur Auswahlliste ohne Speichern

### Parameterwert-Zahleneinstellung bzw. freie Textfelder:

Mit "+" jeweils Veränderung der Zahlen- bzw. Textstelle;
die jeweils ausgewählte und editierbare Stelle blinkt (hier "1")
Mit "▶" jeweils um eine Zahlen- bzw. Textstelle nach rechts.
Mit "Ok" speichern und zurück zur Auswahlliste.
Mit "ESC" zurück zur Auswahlliste ohne Speichern

<mark>Genät</mark> Messeinstellungen Impulsausgang Mengenzähler

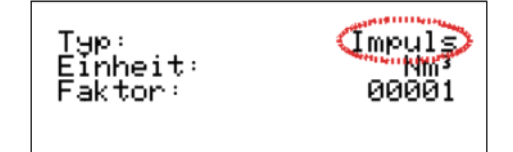

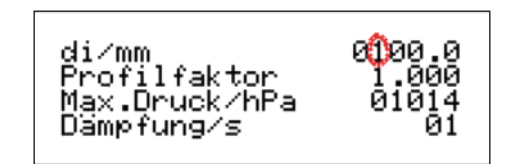

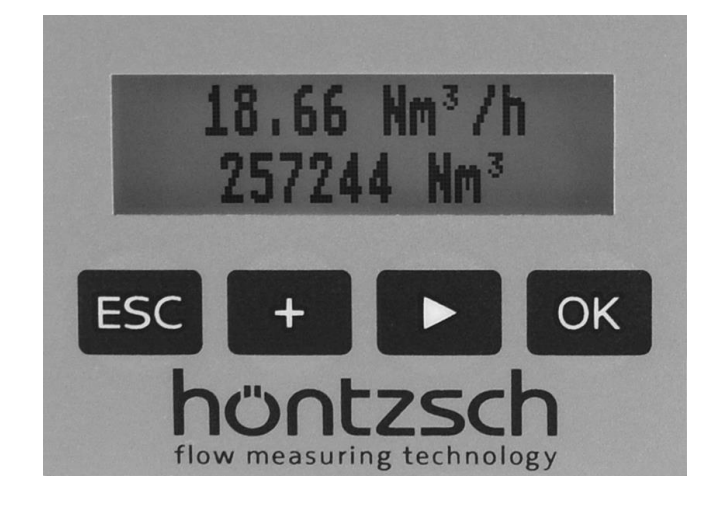

## höntzsch flow measuring technology

### 4.5 Menüstruktur

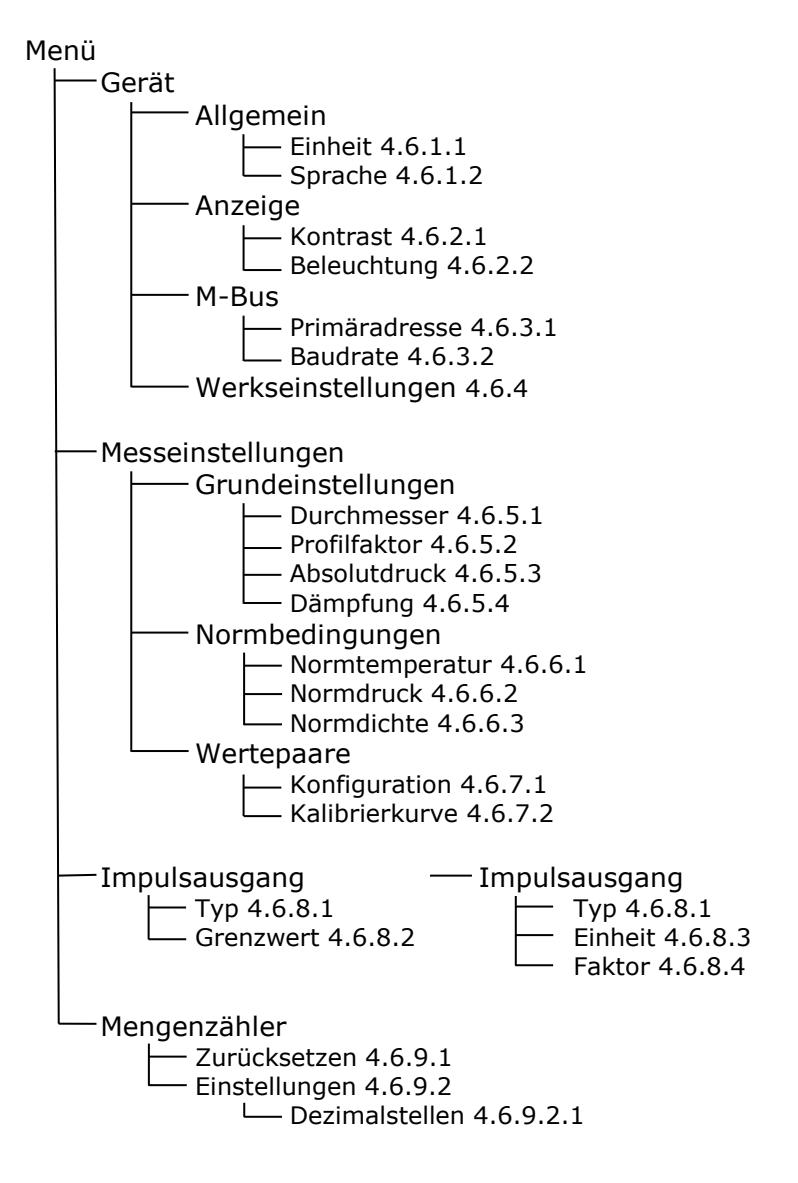

### 4.6 Menüfunktionalität

#### Geräteeinstellungen:

4.6.1 Allgemein

Menü -> Gerät -> Allgemein

#### 4.6.1.1 Einheit

Auswahl der Einheit für die Messwertanzeige und den M-Bus

Auswahl:

|         |   | -                                                                                                    |
|---------|---|----------------------------------------------------------------------------------------------------|
| NI/s    | = | Normvolumenstrom in Liter / Sekunde berechnet aus Strömungsge-<br>schwindigkeit, dem Messquerschnitt aus Eingabe (4.6.5.1) Durchmesser<br>und den Normbedingungen (4.6.6)         |
| NI/min  | = | Normvolumenstrom in Liter / Minute berechnet aus Strömungsge-<br>schwindigkeit, dem Messquerschnitt aus Eingabe (4.6.5.1) Querschnitt<br>und den Normbedingungen (4.6.6)          |
| NI/h    | = | Normvolumenstrom in Liter / Stunde berechnet aus Strömungsgeschwin-<br>digkeit, dem Messquerschnitt aus Eingabe (4.6.5.1) Querschnitt und den<br>Normbedingungen (4.6.6)          |
| Nm³/s   | = | Normvolumenstrom in $m^3$ / Sekunde berechnet aus Strömungsge-<br>schwindigkeit, dem Messquerschnitt aus Eingabe (4.6.5.1) Querschnitt<br>und den Normbedingungen (4.6.6)         |
| Nm³/min | = | Normvolumenstrom in $m^3$ / Minute berechnet aus Strömungsge-<br>schwindigkeit, dem Messquerschnitt aus Eingabe (4.6.5.1) Querschnitt<br>und den Normbedingungen (4.6.6)          |
| Nm³/h   | = | Normvolumenstrom in m <sup>3</sup> / Stunde berechnet aus Strömungsge-<br>schwindigkeit, dem Messquerschnitt aus Eingabe (4.6.5.1) Querschnitt<br>und den Normbedingungen (4.6.6) |
| kg/h    | = | Massestrom in kg / Stunde berechnet aus Strömungsgeschwindigkeit,<br>dem Messquerschnitt aus Eingabe (4.6.5.1) Querschnitt und den<br>Normbedingungen (4.6.6)                     |

#### 4.6.1.2 Sprache

Auswahl der Dialogsprache **Deutsch** oder **Englisch**.

#### 4.6.2 Anzeige

Menü -> Gerät -> Anzeige

#### 4.6.2.1 Kontrast

In sechs Stufen (0-5) einstellbarer Kontrast des Displays

#### 4.6.2.2 Beleuchtung

In fünf Stufen (0 %, 25 %, 50 %, 75 % und 100 %) einstellbare Hintergrundbeleuchtung des Displays

U427\_U10M\_B\_d\_160127

#### 4.6.3 M-Bus

Menü -> Gerät -> M-Bus

#### 4.6.3.1 Primäradresse

Einstellbare Primäradresse des M-Bus im Bereich von 0 - 250.

Die Sondereinstellung 253 entspricht einer alleinigen Sekundäradressierung, das Gerät reagiert damit auf keine Primäradresse mehr.

höntzsch

flow measuring technology

#### 4.6.3.2 Baudrate

Wählbare Baudrate für den M-Bus Auswahl: **300** Baud

600 Baud 1200 Baud 2400 Baud 4800 Baud 9600 Baud 19200 Baud 38400 Baud

#### 4.6.4 Werkseinstellungen

Menü -> Gerät -> Werkseinstellungen

Das Gerät wird auf die Werkseinstellungen zurückgesetzt. Alle nach der Auslieferung des Gerätes geänderten Einstellungen gehen dabei verloren.

Die Werkseinstellungen sind auf die in den Lieferpapieren dokumentierten Werte voreingestellt. Wenn in den Lieferpapieren eine spezielle Messaufgabe definiert ist, sind diese Werte dabei kundenspezifisch bzw. anwendungsspezifisch berücksichtigt.

Vor der Rücksetzung auf Werkseinstellungen kommt noch einmal die Sicherheitsabfrage:

#### Werkseinstellung wiederherstellen?

welche mit "OK" bestätigt werden muss. Abbruch ist mit der Taste "ESC" möglich.

flow measuring technology

#### Messeinstellungen:

#### 4.6.5 Grundeinstellungen

Menü -> Messeinstellungen -> Grundeinstellungen

#### 4.6.5.1 Durchmesser

di/mm: Eingabe des Innendurchmessers di mit der Einheit mm im Bereich von 0,1 mm - 9999,9 mm.

#### 4.6.5.2 Profilfaktor

Der Profilfaktor PF beschreibt das Verhältnis von mittlerer Strömungsgeschwindigkeit im Messquerschnitt und der vom Sensor gemessenen Strömungsgeschwindigkeit. Voraussetzung sind rohrmittige Sensorpositionierung, drallfreie Zuströmung und ausreichend dimensionierte Ein- und Auslaufstrecke. (siehe dazu auch Dokumente Nr. U232 und U234)

Für die Thermischen Strömungssensoren TA10 sind in Abhängigkeit des Rohrdurchmessers folgende Profilfaktoren PF einzustellen:

| Rohrinnendurchmesser | PF für Thermische |
|----------------------|-------------------|
| di in mm             | Sensoren TA10     |
| 25                   | 0,725             |
| 27,2                 | 0,740             |
| 35,9                 | 0,790             |
| 40                   | 0,810             |
| 41,8                 | 0,820             |
| 50                   | 0,840             |
| > 50                 | 0,840             |

Für Messungen im größeren Freistrahl sowie in größeren Kanälen oder Messrohren ergibt sich mit dem Profilfaktor PF = 1,000 die örtliche/punktuelle Geschwindigkeit.

Bei Messrohren TA Di..., die mit Wertepaaren kalibriert sind, ist immer der Profilfaktor PF = 1,000 einzustellen!

#### 4.6.5.3 Absolutdruck

**Max. Druck/hPa:** Eingabe des Betriebsdrucks in hPa als Absolutdruck zur Nullpunktkorrektur.

#### 4.6.5.4 Dämpfung

Die hier eingestellte Dämpfung wirkt auf die Messwertanzeige und den Wert bei Auslesung des M-Bus.

Dämpfung/s: Eingabe der Dämpfungszeit von 01 bis 99 Sekunden

Beispiel 10 Sekunden: Es wird nach jeder Sekunde der arithmetische Mittelwert aus den letzten 10 Sekunden gebildet.

#### 4.6.6 Normbedingungen

Menü -> Messeinstellungen -> Normbedingungen

Für Höntzsch sind die Normbedingungen 294,2 K (+21 °C / +70 °F) und 1014 hPa (14,7 psia). Über die nachfolgenden Parameter Normtemperatur und Normdruck kann jede beliebige Normbasis eingestellt werden.

#### 4.6.6.1 Normtemperatur

**N-Temp/K:** Eingabe der Normtemperatur in Kelvin

#### 4.6.6.2 Normdruck

N-Druck/hPa: Eingabe des Normdrucks in Hektopascal

#### 4.6.6.3 Normdichte

**N-Dichte/kg/m<sup>3</sup>:** Eingabe der Normdichte zur eingestellten Normbasis in kg/m<sup>3</sup> für die Berechnung des Massenstroms.

#### 4.6.7 Wertepaare

Menü -> Messeinstellungen -> Wertepaare

Anzeigen und Ändern der Wertepaare.

#### 4.6.7.1 Konfiguration

**Anzahl:** Eingabe der Anzahl der Wertepaare (minimal 2, maximal 30) für die Verarbeitung und für die Anzeige bei der Eingabe

höntzsc

flow measuring technology

#### 4.6.7.2 Kalibrierkurve

Ein Wertepaar besteht immer aus einem Geschwindigkeitswert in m/s und einem Frequenzwert in Hz. Bedingung ist: Die Wertepaare müssen stetig ansteigend sein, d.h der nächste Geschwindigkeits- und Frequenzwert muss immer größer sein als der Vorhergehende.

Beispiel für Anzahl = 03 01:000.50m/s, 06000Hz 02:010.00m/s, 08350Hz 03:040.00m/s, 12770Hz

Ist der Frequenzmesswert größer als im letzten Wertepaar, so wird der Geschwindigkeitswert berechnet. Das bedeutet aber, die Messunsicherheit steigt an, da dieser Wert dann außerhalb des kalibrierten Bereichs liegt.

#### 4.6.8 Impulsausgang

Menü -> Impulsausgang

Einstellungen für den Impulsausgang

#### 4.6.8.1 Typ

Umschaltung des Typs zwischen Grenzwert und Impuls Auswahl: Grenzwert Impuls

#### 4.6.8.2 Grenzwert

Sofern beim Typ des Impulsausgangs "Grenzwert" gewählt wurde, kann hier der Grenzwert in Nm/s angegeben werden.

#### 4.6.8.3 Einheit

Sofern beim Typ des Impulsausgangs "Impuls" gewählt wurde, kann hier die Einheit der Impulse definiert werden.

#### 4.6.8.4 Faktor

Sofern beim Typ des Impulsausgangs "Impuls" gewählt wurde, kann hier der Faktor des Impulsausgangs eingestellt werden.

Beispiel Einheit Nm<sup>3</sup> und Faktor 100: Der Impulsausgang gibt pro 100 Nm<sup>3</sup> einen Impuls aus.

flow measuring technology

#### 4.6.9 Mengenzähler

Menü -> Mengenzähler

Einstellungen für den Mengenzähler

#### 4.6.9.1 Zurücksetzen

Setzt den Mengenzähler nach einer Sicherheitsabfrage auf 0 zurück.

#### 4.6.9.2 Einstellungen

Einstellungen des Mengenzählers

#### 4.6.9.2.1 Nachkommastellen

Hier kann die Anzahl der Nachkommastellen für den Mengenzähler im Bereich von 0-3 für die Anzeige und den M-Bus eingestellt werden.

## 5 Beseitigung von Störungen

| Störung                       | Ursache                                                                | Störungsbehebung                                                                                                    |
|-------------------------------|------------------------------------------------------------------------|----------------------------------------------------------------------------------------------------|
| Gerät zeigt keine<br>Funktion | Spannungsversorgung unzu-<br>reichend                                  | Spannungsversorgung und Anschlussstecker<br>prüfen                                                                                                    |
|                               | Elektronik defekt                                                      | Rücksendung ins Werk                                                                                                    |
| Keine Anzeige im<br>Display   | Spannungsversorgung unzu-<br>reichend                                  | Spannungsversorgung und Anschlussstecker prüfen                                                                                                    |
|                               | Displayverbindung unterbro-<br>chen                                    | Trennen Sie das Gerät von der Spannungsver-<br>sorgung, öffnen Sie den Gehäusedeckel und<br>überprüfen Sie den korrekten Sitz des Verbin-<br>dungskabels zwischen Hauptplatine und Display |
|                               | Elektronik oder Display de-<br>fekt                                    | Rücksendung ins Werk                                                                                                    |
| Kein Messwert                 | Sensor verunreinigt                                                    | Sensor gemäß Reinigungs-Anleitung säubern                                                                                                    |
|                               | Falsche Messeinstellungen                                              | Vergleich und Korrektur der Einstellungen nach den Angaben im Technischen Blatt                                                                                                    |
| Messwert zu klein             | Sensor verunreinigt                                                    | Sensor gemäß Reinigungs-Anleitung säubern                                                                                                    |
|                               | Falsche Messeinstellungen                                              | Vergleich und Korrektur der Einstellungen nach den Angaben im Technischen Blatt                                                                                                    |
|                               | Profilfaktor zu klein einge-<br>stellt                                 | Profilfaktor auf einen, zur Nennweite und Sen-<br>sortyp gehörenden Wert einstellen<br>Siehe auch Kapitel 4.6.5.2                                                                          |
|                               | Ein-/Auslaufstrecke zu kurz                                            | Sensorposition ändern, Strömungsverhältnisse<br>durch Strömungsgleichrichter verbessern                                                                                                    |
|                               | Drallbehaftete Strömung                                                | Sensorposition in Strömungsrichtung verlegen,<br>Strömungsgleichrichter vorsehen                                                                                                    |
| Messwert zu groß              | Falsche Messeinstellungen                                              | Vergleich und Korrektur der Einstellungen nach den Angaben im Technischen Blatt                                                                                                    |
|                               | Profilfaktor zu groß einge-<br>stellt                                  | Profilfaktor auf einen, zur Nennweite und Sen-<br>sortyp gehörenden Wert einstellen.<br>Siehe auch Kapitel 4.6.5.2                                                                         |
|                               | EMV-Problem                                                            | Siehe Hinweise zur elektromagnetischen Ver-<br>träglichkeit (EMV) in den Sensorunterlagen                                                                                                  |
| Keine M-Bus-<br>Kommunikation | Baudrate falsch eingestellt                                            | Die Baudrate des Gerätes muss entsprechend<br>der verwendeten Baudrate eingestellt werden.<br>Siehe auch Kapitel 4.6.3.2                                                                   |
|                               | Primäradresse falsch                                                   | Primäradresse der anderen Geräte im Bus prü-<br>fen und Adresse des Gerätes auf eine freie Ad-<br>resse einstellen.<br>Siehe auch Kapitel 4.6.3.1                                          |
|                               | Primäradresse und Sekun-<br>däradresse falsch im System<br>eingestellt | Verwendete Primär- und Sekundäradresse in der eingesetzten Auswerteeinheit (Software, Datenlogger, etc.) prüfen                                                                            |

| Störung                     | Ursache                                                                                                    | Störungsbehebung                                                         |
|-----------------------------|----------------------------------------------------------------------------------------------------|--------------------------------------------------------------------------|
| Tastatur ohne Funk-<br>tion | Tastatur per Jumper deakti-<br>viert                                                                         | Jumper im Gehäusedeckel stecken<br>Siehe auch Kapitel 4.3                |
| Fehlermeldung im<br>Display | Bei Initialisierung des Gerä-<br>tes oder im laufenden Betrieb<br>hat das Gerät einen Fehler<br>festgestellt | Fehlerbehebung gemäß der Auflistung der<br>Fehlercodes in diesem Kapitel |

In der Initialisierungsphase und im laufenden Betrieb wird der Gerätezustand überwacht und im Fehlerfall eine entsprechende Rückmeldung gegeben. Zusätzlich zur Meldung und Beschreibung des festgestellten Fehlers werden Fehlercodes in der Gerätestatus-Anzeige (siehe auch Kapitel 4.2) angezeigt. In der folgenden Tabelle finden Sie eine Erklärung zu den Fehlercodes.

| Fehlercode | Ursache                                                              | Störungsbehebung                                                                                                    |
|------------|----------------------------------------------------------------------|----------------------------------------------------------------------------------------------------|
| 001 - 100  | Initialisierung des Gerätes<br>fehlgeschlagen.                       | Neustart des Gerätes.<br>Sollte nach einem Neustart die Fehlermeldung immer<br>noch angezeigt werden, liegt ein Defekt der Hardware<br>vor.                                                                     |
| 301<br>302 | Sensorwert außerhalb des<br>definierten Bereichs                     | Sensor gemäß Reinigungs-Anleitung säubern                                                                                                    |
| 303        | TA-Einstellungen außerhalb<br>des definierten Bereichs               | Vergleich und Korrektur der Einstellungen nach den An-<br>gaben im Technischen Blatt. Ggf. Werkseinstellungen<br>wiederherstellen (siehe Kapitel 4.6.4).                                                        |
| 304 - 309  | Fehler in TA-Sensor                                                  | Sensor gemäß Reinigungs-Anleitung säubern.<br>Sollte nach der Reinigung und einem Neustart des Gerä-<br>tes die Fehlermeldung immer noch angezeigt werden,<br>liegt möglicherweise ein Defekt der Hardware vor. |
| 400        | Keine Wertepaarkennlinie vor-<br>handen - Wertepaare überprü-<br>fen | Vergleich und Korrektur der Wertepaare nach den Anga-<br>ben im Technischen Blatt                                                                                                    |
| 401        | Messwert außerhalb der Kalib-<br>rierung / Messwert zu hoch          | Überprüfung der Strömungsgeschwindigkeit und Ver-<br>gleich mit den Kalibrierwerten des Sensors.                                                                                                    |
| 500        | Kein M-Bus angeschlossen                                             | Anschluss des M-Bus und dessen Funktionalität prüfen                                                                                                    |
| 510        | Unterspannung erkannt                                                | Spannungsversorgung und Anschlussstecker prüfen                                                                                                    |

Falls einer der gelisteten Fehler auftritt und die Störungsbehebung und ein eventueller Neustart des Gerätes, keine Abhilfe schafft, setzen Sie das Gerät bitte auf die Werkseinstellungen zurück (siehe Kapitel 4.6.4). Sollte der Fehler weiterhin auftreten, setzen Sie sich bitte mit der Höntzsch GmbH in Verbindung. Die Kontaktdaten finden Sie auf der letzten Seite dieser Bedienungsanleitung.

## 6 Konformitätserklärung

Wir, die

Höntzsch GmbH Gottlieb-Daimler-Str. 37 D-71334 Waiblingen

erklären in alleiniger Verantwortung, dass das Produkt

U10M

TA-Strömungssensor mit M-Bus

auf das sich diese Erklärung bezieht, mit den folgenden Normen oder normativen Dokumenten übereinstimmt:

| Bestimmung der Richtlinie                                                   | Nummer sowie Ausgabedatum der Normen                                                                                                    |
|-----------------------------------------------------------------------------|----------------------------------------------------------------------------------------------------|
| 2004/108/EG: Elektromagnetische Verträglichkeit                             | EN 61000-4-2<br>EN 61000-4-3<br>EN 61000-4-4<br>EN 61000-4-5<br>EN 61000-4-6<br>EN 61000-4-16<br>EN 61000-4-29<br>EN 55011 Rad.<br>EN 55011 Cond. |
| 97/23/EG: Druckgeräterichtlinie                                             |                                                                                                    |
| <b>2011/65/EU</b> : Gefährliche Stoffe in Elektro- und<br>Elektronikgeräten |                                                                                                    |

Thomas Itte / Geschäftsführer

#### Höntzsch GmbH

Waiblingen, 27.01.2016

Gottlieb-Daimler-Straße 37 D-71334 Waiblingen (Hegnach) Tel: +49 7151 / 17 16-0 Fax: +49 7151 / 5 84 02 E-Mail info@hoentzsch.com Internet www.hoentzsch.com

Änderungen vorbehalten